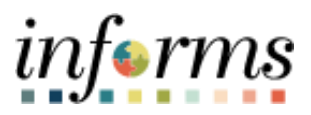

# **Miami-Dade County**

Switching 80/96 Work Schedule Job Aid

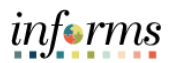

# **TABLE OF CONTENTS**

| DESCRIPTION                             | 2  |
|-----------------------------------------|----|
| PAYROLL – SWITCHING 80/96 WORK SCHEDULE | 3  |
| Position Data Update                    | 3  |
| Job Data                                | 6  |
| Absence Balance Proration               | 12 |
| Absence Event/Timesheet Update          |    |

### DESCRIPTION

This job aid is for Central HR.

The purpose of this job aid is to help Central HR perform the steps necessary to change employee's schedule from an 80-hour schedule to a 96-hour schedule and vice versa.

# SWITCHING 80/96 WORK SCHEDULE

## Position Data Update

| Step | Action                                                                                                    |
|------|----------------------------------------------------------------------------------------------------|
|      | Log into INFORMS.                                                                                                    |
|      | <ul> <li>Navigate: Main Menu &gt; Reporting Tools &gt; Query &gt; Query Viewer.</li> </ul>                                    |
|      | <ul> <li>Search by query name &gt; MD_80_96_SCHEDULE.</li> </ul>                                                              |
|      | <ul> <li>Enter Pay Period in review &gt; Run/View results.</li> </ul>                                                         |
| 1.   | <ul> <li>This query identifies impacted employees switching between 80/96<br/>hours needing a schedule adjustment.</li> </ul> |
|      | <ul> <li>Review Employee Timesheet entries to determine adjustments needed.</li> </ul>                                        |
|      | <ul> <li>Navigate: Main Menu &gt; Manager Self Service &gt; Time Management &gt; Report<br/>Time &gt; Timesheet.</li> </ul>   |

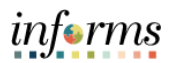

| •                 |                                                                                                    |
|-------------------|----------------------------------------------------------------------------------------------------|
| •                 | Navigate: Main Menu > Workforce Administration > Job Information > Job                                                                                                    |
|                   | Data.                                                                                                    |
| •                 | Copy the employee <b>Position</b> number from the <b>Work Location</b> tab in <b>Job Data</b> .                                                                                                    |
| •                 | Navigate: Main Menu > Organizational Development > Position Management >                                                                                                    |
|                   | Maintain Positions/Budgets > Add/Undate Position Info                                                                                                    |
|                   | On the <b>Search</b> page, onter the amplevee's pecition number as found on <b>Joh</b>                                                                                                    |
| •                 | Data                                                                                                    |
|                   | On the <b>Description</b> tab, add now <b>Effective Dated</b> row by clicking the (1' in the                                                                                                    |
| •                 | ton right corner                                                                                                    |
|                   | top right corner.                                                                                                    |
| •                 | Ensure the <b>Effective Date</b> matches the start of the pay period.                                                                                                    |
| ٠                 | Change Standard Hours.                                                                                                    |
| ٠                 | Job Data row will be inserted if future dated row exists to apply position                                                                                                    |
|                   | updates.                                                                                                    |
| •                 | Note: Assumption 1:1 association position and employee.                                                                                                    |
| •                 | <b>Note</b> : Week 2 entry determines what workgroup employee falls into. If                                                                                                    |
|                   | employee entry on week 2 is as a 96-hour (24) employee and week 1 is as an 80                                                                                                    |
|                   |                                                                                                    |
|                   | hour employee then the employee workgroup would be C-48H and vice versa                                                                                                    |
|                   | hour employee, then the employee workgroup would be C-48H and vice versa.                                                                                                    |
| evorties -        | hour employee, then the employee workgroup would be C-48H and vice versa.                                                                                                    |
|                   | hour employee, then the employee workgroup would be C-48H and vice versa.                                                                                                    |
|                   | hour employee, then the employee workgroup would be C-48H and vice versa.                                                                                                    |
| Positio           | Main Manage     Compared and Manage     Compared and Manage     Compared and Manage       Main Manage     Compared and Manage     Compared and Manage     Compared and Manage       Important on     Budget and Manage     Compared and Manage     Compared and Manage       Important on     Budget and Manage     Compared and Manage     Compared and Manage       Important on     Budget and Manage     Compared and Manage     Compared and Manage       Postion Number     Compared and Manage     Compared and Manage     Compared and Manage                                                                                                    |
| Positio           | Mark Mark       Current Head Count       1       Out of       1         Position Number       Count       1       Out of       1         Position Number       Count       1       Out of       1         Position Number       Count       1       Out of       1         Position Number       Count       1       Out of       1         Position Number       Count       1       Out of       1                                                                                                    |
| Positio           | hour employee, then the employee workgroup would be C-48H and vice versa.                                                                                                    |
| Positio           | hour employee, then the employee workgroup would be C-48H and vice versa.                                                                                                    |
| Positio<br>Job Ir | hour employee, then the employee workgroup would be C-48H and vice versa.                                                                                                    |
| Poetta            | hour employee, then the employee workgroup would be C-48H and vice versa.                                                                                                    |
| Positia<br>Job Ir | hour employee, then the employee workgroup would be C-48H and vice versa.                                                                                                    |
| Positic           | hour employee, then the employee workgroup would be C-48H and vice versa.                                                                                                    |
| Positie           | hour employee, then the employee workgroup would be C-48H and vice versa.                                                                                                    |
| Positie           | hour employee, then the employee workgroup would be C-48H and vice versa.                                                                                                    |
| Positic           | hour employee the the employee workgroup would be C-48H and vice versa.                                                                                                    |
| Job Ir            | hour employee chiri y on week 2 is dis a son hour (24) employee and week 1 is dis an de<br>hour employee, then the employee workgroup would be C-48H and vice versa.                                                                                                    |
| Positio           | Particle in the second and a considered on the second and the second and the s          |
| Positio           | <pre>build be considered and week and week and w</pre> |

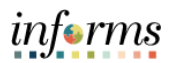

|               | ORACLE                                                                                                    |                                                                                                    |
|---------------|----------------------------------------------------------------------------------------------------|----------------------------------------------------------------------------------------------------|
|               | Description Specific Information Budget and Incumbents                                                                                                    |                                                                                                    |
|               | Position Number 00005224                                                                                                    |                                                                                                    |
|               | Headcount Status Filled                                                                                                    | Current Head Count 1 out of 1                                                                                                    |
|               | Specific Information                                                                                                    | Q   I I I I I I I View All                                                                                                    |
|               | Effective Date 01/11/2021                                                                                                    | Status Active                                                                                                    |
|               | Max Head Count 1                                                                                                    | Incumbents                                                                                                    |
|               | Work Phone                                                                                                    | Update Incumbents                                                                                                    |
|               | Health Certificate High Stress Medical - D & A 💙                                                                                                    | □ Force Update for Title Changes                                                                                                    |
|               | Signature Authority                                                                                                    | Budgeted Position     Senior Management     Job Sharing Permitted     Near Menural                                                                                                    |
|               | ▶ Education and Government                                                                                                    | ⊔ кон⊶изуотат                                                                                                    |
|               |                                                                                                    |                                                                                                    |
|               | Save Return to Search Notify                                                                                                    | Add Update/Display Include History Correct History                                                                                                    |
| Ont           | Save Return to Search Notify                                                                                                    | Add Update/Display Include History Correct History                                                                                                    |
| On t<br>click | Save       Return to Search       Notify         he Budget and Incumbents tab, validation         Save.         Favorites * Main Menu * > Set Up HCM * > Product Related * > Organizational Der          Position Number       Status         Position Number       Budget and Incumbents         Position Number       Budget and Incumbents         Position Number       Filled         Current Budget       Earnings         Deductions       Tax         0.000       0.000                                                                 | Add       Update/Display       Include History       Correct History         ate that the correct employee is updated         wtopment ~ >       Position Data         Current Head Count       1       out of       1         Total       0.00       0       1       1                                                                                                    |
| On t<br>click | Save       Return to Search       Notify         the Budget and Incumbents tab, validation         Save.         favorites*       Main Menu* > Set Up HCM* > Product Related * > Organizational Destroy         Description       Specific Information         Description       Specific Information         Position Number       0005224         Headcount Status       Filled         Current Budget       Earnings         0.000       0.000       0.000         Current Incumbents       Cdn Tax         Current Incumbents       Cdn Tax | Add       Update/Display       Include History       Correct History         ate that the correct employee is updated         evelopment ~ )       Position Data         Current Head Count       1       out of       1         Total       0.00       0       1       1                                                                                                    |
| On t<br>click | Save       Return to Search       Notify         the Budget and Incumbents tab, validation         Save.         Favories Main Menu Status       Set Up HCM Product Related Corganizational Decorportion         Description       Specific Information       Budget and Incumbents         Position Number       0005224         Headcount Status       Filled         Current Budget       Earnings       Deductions         Tax       Cdn Tax         0.000       0.000       0.000                                                          | Add Update/Display Include History Correct History  Add Update/Display Include History Correct History  Add Update/Display Include History  Add Update/Display Include History  Add Up |

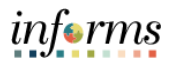

#### Job Data

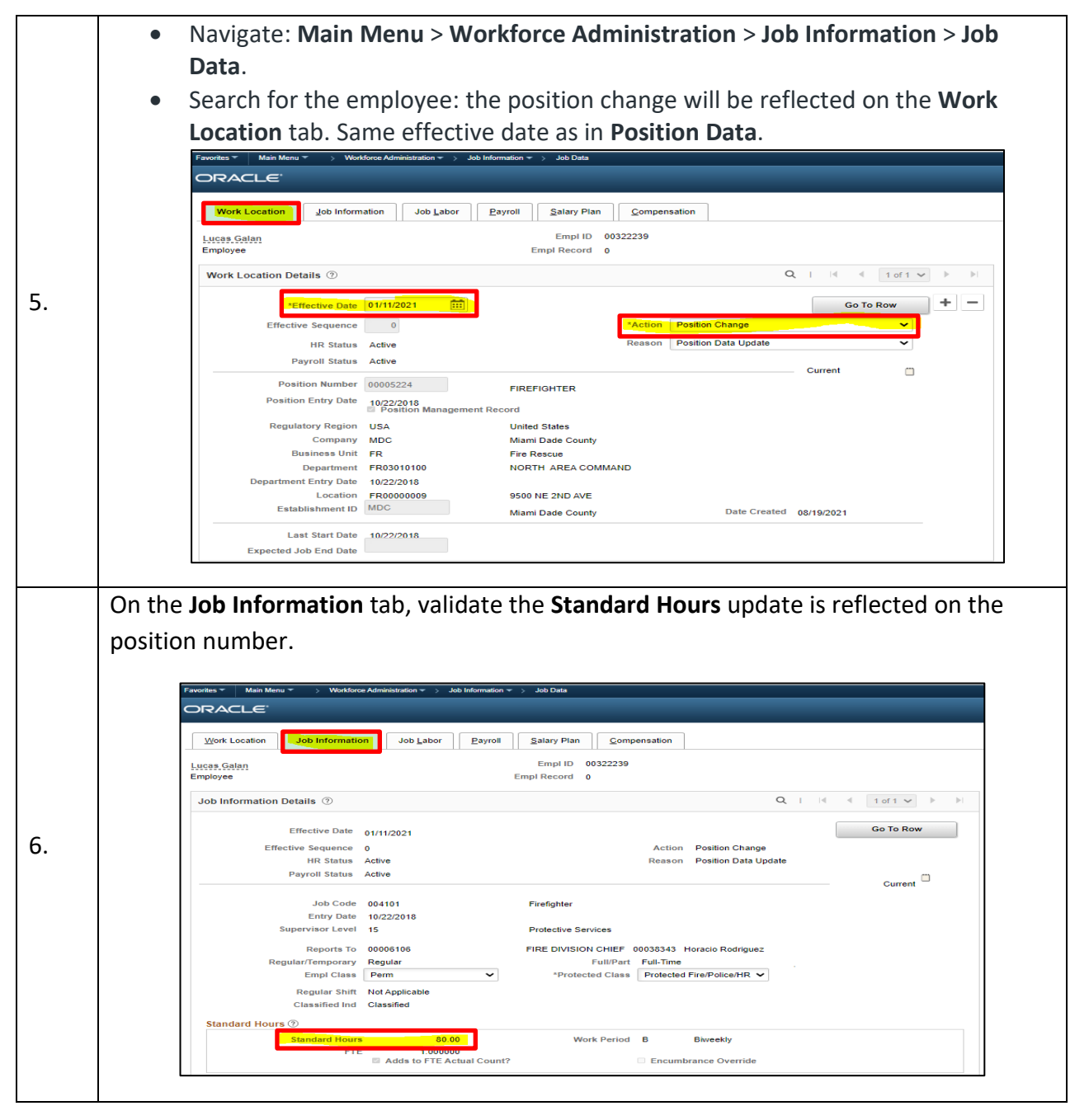

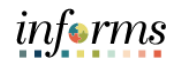

|    | <ul> <li>On the <b>Payroll</b> tab, update <b>Eligibility Group</b>.</li> <li>Employees will switch between eligibility groups:</li> </ul>                                                                                                    |
|----|----------------------------------------------------------------------------------------------------|
|    | <ul> <li>C-NJB - Bargaining Unit C - Non JB – 80 hours.</li> </ul>                                                                                                    |
|    | <ul> <li>C-48H - Bargaining Unit C - 48 HR – 96 hours.</li> </ul>                                                                                                    |
|    | Favorilas * Main Menu * > Workburge Administration * > Job Education * > Job Data      ORACLE*                                                                                                    |
|    | Work Location Job Labor Salary Plan Companisation                                                                                                    |
|    | Lucas Galan Empi ID 00322239<br>Employee Empi Record 0                                                                                                    |
| _  | Payroll Information ① Q I I II II II II II II II II II II II                                                                                                    |
| 7. | Effective Seguence 0 Action Position Data Update HR Status Active Reason Position Data Update Payroll Status Active Current                                                                                                    |
|    | Payroll System Payroll for North America<br>Absence System Absence Management V<br>Payroll for North America ①                                                                                                    |
|    | Pay Group MDC Q General Employees Employee Type H Q Hourty Holiday Schedule MDCALL Q MDC_ALL Tax Location Code MDC Miami Dade Tax Location                                                                                                    |
|    | Combination Code Edit ChartFields                                                                                                    |
|    | Pay Group MDC Q General Employees Setting Explosite C-48 R                                                                                                    |
|    |                                                                                                    |
|    | On the <b>Compensation</b> tab, validate <b>Pay Components</b> and <b>Hourly</b> Rate.                                                                                                    |
|    | Favorites *   Main Meny * _ > Workforce Administration * > Job Information * > Job Data                                                                                                    |
|    | ORACLE                                                                                                    |
|    | Work Location         Job Labor         Payroll         Galaxy Plan         Complementation           Less Schipt         Employees         Employees |
|    | Compensation Details () Q                                                                                                    |
| 8. | Effective Date 01/11/2021 Co To Row  Effective Sequence 0 Action Position Change Histatus Active Reason Position Data Update Payroll Status Active Current Current                                                                                                    |
|    | Compensation Rate 2,417.63 USD *Prequency B Biweekly  Comparative Information ③                                                                                                    |
|    | Biweekly         2.417 630200         USD         Hourty         30 220378         USD           Annual         62,858 385200         USD         montumy         5,238 196767         USD                                                                                                    |
|    | Default Pay Components Contract Change Prorate Option Pay Components ①                                                                                                    |

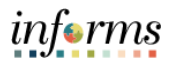

|     | Click at the bettern of the Job Date component on Explored Information and then                                                                                                    |
|-----|----------------------------------------------------------------------------------------------------|
|     | Click at the bottom of the Job Data component on Employee information and then                                                                                                    |
|     | click on Time Reporter Data.                                                                                                    |
| l   |                                                                                                    |
|     | Favorites * Main Menu * > Workforce Administration * > Job Information * > Job Data                                                                                                    |
|     | Employment Information                                                                                                    |
|     | Lucas Galan Empl ID 00322239                                                                                                    |
|     | Employee Empl Record 0                                                                                                    |
|     | Organizational Instance Rcd 0 Original Start Date 10/22/2018 Override                                                                                                    |
| 9.  | Last Start Date 10/22/2018 First Start Date 10/22/2018<br>Termination Date Years Months Days                                                                                                    |
| ••• | Org Instance Service Date 10/22/2018 Unit Override 2 9 29                                                                                                    |
|     | Organizational Assignment Data 🕐                                                                                                    |
|     | Instance Record                                                                                                    |
|     | Last Assignment Start Date 10/22/2018 First Assignment Start 10/22/2018 Assignment End Date                                                                                                    |
|     | Home/Host Classification     Home     Years     Months     Days       Company Seniority Date     10/22/2018     Override     2     9     29                                                                              |
|     | Benefits Service Date 10/22/2018 2 9 29<br>Seniority Pay Calc Date 10/22/2018 2 9 29                                                                                                    |
|     | Tuition Class End Date     Image: Class End Date       DROP Begin Date     Image: Class End Date                                                                                                    |
|     | Business Title FIREFIGHTER Position Phone                                                                                                    |
|     |                                                                                                    |
|     | <ul> <li>changes. Add a new row for new Effective Date.</li> <li>Choose Workgroup: <ul> <li>C-NJB - Bargaining Unit C - Non JB – 80 hours.</li> <li>C-48H - Bargaining Unit C - 48 HR – 96 hours.</li> </ul> </li> </ul> |
|     | Favorites * Main Menu * > Workforce Administration * > Job Information * > Job Data                                                                                                    |
|     | Time and Labor Data ×                                                                                                    |
|     | Empl ID 00322239 Empl Record 0                                                                                                    |
| 10  | Orr     Time Reporter Data     Q     I     I     I     I     View All                                                                                                    |
| 10. | *Effective Date 01/11/2021 🗰 🍄 *Status Active 🕶 🛨                                                                                                    |
|     | *Time Reporter Type Elapsed Time Reporter      Payroll      Elapsed Time Template     MDCELAPSEC Q     Send Time to Payroll                                                                                              |
|     | Orr Punch Time Template MDCLPUNCH Q Miami Dade Common Elapsed Timpl Miami Dade Lunch Punch Timpl Commitment Accounting                                                                                                   |
|     | Time Period ID Q For Taskgroup                                                                                                    |
|     | *Taskgroup PSNONCATSK Q Commitment Accounting                                                                                                    |
|     | Task Profile ID Q<br>TCD Group MDC_FIRE Q Fire - Telestaff                                                                                                    |
|     | Restriction Profile ID Q                                                                                                    |
|     | Rule Element 2 Q                                                                                                    |
|     | Rule Element 3 Q<br>Rule Element 4 Q                                                                                                    |
|     |                                                                                                    |
|     |                                                                                                    |

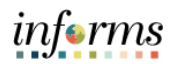

|              | Favorites T Main Menu T > Manager      | Self Service 🔻 🚿 Time Management 🔻 | > Manage Schedules 🔻 > Mana | ge Schedules |               |                                              |
|--------------|----------------------------------------|------------------------------------|-----------------------------|--------------|---------------|----------------------------------------------|
|              | ORACLE <sup>®</sup>                    |                                    |                             |              |               |                                              |
|              | Weekly Schedules                       |                                    |                             |              |               |                                              |
|              | <ul> <li>Employee Selection</li> </ul> |                                    |                             |              |               |                                              |
|              | Employee Selection Criteria            |                                    |                             | Ge           | t Employees   |                                              |
|              | Selection Criterion                    | Selection Criterion                | Value                       |              |               |                                              |
|              | Time Reporter Group                    |                                    | Q,                          | c            | lear Criteria |                                              |
|              | Employee ID                            | 00322239                           | ٩                           | s            | ave Criteria  |                                              |
|              | Last Name                              |                                    | Q,                          |              |               |                                              |
|              | First Name                             |                                    | Q,                          |              |               |                                              |
|              | Business Unit                          |                                    | Q,                          |              |               |                                              |
|              | Job Code                               |                                    | Q,                          |              |               |                                              |
|              | Department                             |                                    | Q,                          |              |               |                                              |
|              | Taskgroup                              |                                    | Q,                          |              |               |                                              |
| Enter date r | Ange for period n                      | Pinney Y<br>Previous Weekensed     | tment.                      | Saturday     | sunday.       | 1-1 of 1 ∞ ⇒ P View AB<br>Monday Total Hours |

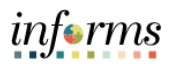

|     | <ul> <li>Select hyperlini</li> <li>Note: System a Schedules will a</li> <li>Update shift ba         <ul> <li>Update shift ba</li> <li>From 80</li> <li>From 96</li> </ul> </li> </ul>                                                    | k to update hours in sche<br>ssumes schedule file at k<br>allow you to complete ar<br>used on 2 <sup>nd</sup> week entry. H<br>to 96 multiply hours by<br>to 80 multiply hours by<br>effService > Time Management > Manage S | edule.<br>beginning of p<br>n override of <sup>-</sup><br>lours adjustm<br>1.2.<br>0.833. | bay period. <b>Ma</b><br>the schedule.<br>hents needed f | anage<br>for week | 1:   |
|-----|----------------------------------------------------------------------------------------------------|----------------------------------------------------------------------------------------------------|-------------------------------------------------------------------------------------------|----------------------------------------------------------|-------------------|------|
|     | ORACLE                                                                                                    |                                                                                                    | All 🔻 Search                                                                              |                                                          | Advanced Sea      | ırch |
|     | Schedule Detail for 04/26/202                                                                                                    | 2                                                                                                    |                                                                                           | Employee ID 0                                            | 0322239           |      |
|     | Actions → Job Title Firefighter                                                                                                    |                                                                                                    | Employ                                                                                    | ment Record Number 0                                     |                   |      |
| 13. | Instructions Refresh Schedule *Schedule Type Elapsed Refresh Schedule Primary Schedule Schedule Detail   >                                                                                                    | *Punch Pattern Default<br>(Existing schedule will be cleared and re                                                                                                    | ✓<br>Pfreshed based on the se                                                             | Default Taskgroup<br>lections made.)                     |                   | ٩    |
|     | Shift ID                                                                                                    | Taskgroup                                                                                                    | Off Shift                                                                                 | Sched Hrs                                                |                   |      |
|     | ٩                                                                                                    | ٩                                                                                                    |                                                                                           | 0.00                                                     | + -               |      |
|     | Alternate Schedule<br>No schedule data for today<br>Training Details<br>No training data for today<br>Absence Details<br>No absence data for today<br>Holiday Details<br>No holiday data for today<br>Save<br>Return to Manage Schedules |                                                                                                    |                                                                                           |                                                          |                   |      |

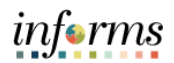

|     | ٠ | Navigate<br>Processi                                                                                      | e: Main Menu ><br>ing > Review Ab                                  | Global Pay<br>sence/Payr | roll & Abse<br>oll Info > R                                | nce Mgmt ><br>esults by Ca       | Absence & P<br>llendar. | ayroll |
|-----|---|----------------------------------------------------------------------------------------------------|--------------------------------------------------------------------|--------------------------|------------------------------------------------------------|----------------------------------|-------------------------|--------|
|     | ٠ | Review current balances for employees to determine the manual calculation for the proration adjustment.   |                                                                    |                          |                                                            |                                  |                         |        |
|     | • | To review ending balance select prior period. <b>Payment Date/ Calendar ID</b> should be of prior period. |                                                                    |                          |                                                            |                                  |                         |        |
|     | • | Refer to                                                                                                  | Accumulators t                                                     | tab and view             | v latest vers                                              | sion.                            |                         |        |
|     | • | Adjust b                                                                                                  | alance as follow                                                   | /s:                      |                                                            |                                  |                         |        |
|     |   | • F                                                                                                    | rom 80 to 96 m                                                     | ultiply balar            | nce by 1.2.                                                |                                  |                         |        |
|     |   | o F                                                                                                    | <sup>:</sup> rom 96 to 80 m                                        | ultiply balar            | ,<br>1ce by 0.83                                           | 3.                               |                         |        |
|     |   | _                                                                                                    |                                                                    |                          |                                                            | -                                |                         |        |
| 1/  |   | ♦ HOME                                                                                                    |                                                                    |                          | Results by Cale                                            | ndar                             | New M                   |        |
| 14. |   | <u>Calendar Results</u>                                                                                   | Earnings and Deductions                                            | cumulators Supporting I  | Elements                                                   |                                  | New V                   | vindo  |
|     |   | Brandon Corie                                                                                             | Employee<br>alendar ID MDC 2021B24                                 | r                        | Empl ID 00118632<br><sup>2</sup> ay Group MDC              | Empl Record<br>General Employees | 0                       |        |
|     |   | Calendar Inform                                                                                           | ation                                                              |                          |                                                            | Q I II II I                      | of 2 🔸 膨 🕴 View All     |        |
|     |   | Calen<br>Segr<br>Gross                                                                                    | dar Group ID 2021PP25<br>nent Number 1<br>Result Value 0.00 VII US | I<br>SD Net R            | Description 2021PP25 Biv<br>Version 2<br>esult Value 0.00× | reekly<br>Revision 1<br>USD      |                         |        |
|     |   | III Q                                                                                                    |                                                                    |                          |                                                            | 1-20 of                          | 20 V 🕨 🕨 I View 5       |        |
|     |   | Accumulator                                                                                               | Results User Keys III                                              |                          |                                                            |                                  |                         |        |
|     |   | Period                                                                                                    | Element Name                                                       | Amount                   | Description                                                | From                             | Through                 |        |
|     |   | Custom<br>Period                                                                                          | MD_ANL_LONG_ENT                                                    | 96.000000                | Longevity Annual Accrual Ac                                | c 01/01/1901                     | •                       |        |
|     |   | Custom                                                                                                    | MD ANNUAL BAL                                                      | 427 750000               | Appuel Leave Balance                                       | 01/01/1901                       |                         |        |

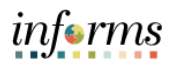

## **Absence Balance Proration**

|     | • | Navigate: Main Menu > Global Payroll & Absence Mgmt > Payee Data > Adjust<br>Balances > Absences.                                                                                                    |
|-----|---|----------------------------------------------------------------------------------------------------|
|     | • | After manually calculating proration, adjust balances as needed (should only enter the difference as this is an adjustment, positive or negative).                                                                                                    |
|     | • | Select the <b>Calendar ID</b> for appropriate pay period that requires adjustments, enter all the impacted elements and values to be adjusted, and <b>Save</b> .                                                                                         |
|     | • | Adjust balance as follows:                                                                                                    |
|     |   | <ul> <li>From 80 to 96 multiply balance by 1.2.</li> </ul>                                                                                                    |
|     |   | <ul> <li>From 96 to 80 multiply balance by 0.833.</li> </ul>                                                                                                    |
| 15. |   | Favorites * Main Menu * > Global Payrol & Absence Mgmt * > Payee Data * > Adjust Balances * > Absences 📓                                                                                                    |
|     |   | Absences                                                                                                    |
|     |   | Employee ID     00322239     Name     Lucas Galan     Empl Record     0       Pay Group     MDC     Description     General Employees     Pay Entity     MDC       Calendar ID     MDC 2021B02     Begin Date     01/11/2021     End Date     01/24/2021 |
|     |   | 晖 Q. III View All                                                                                                    |
|     |   | *Element Name Description Balance Adjustment Begin Date End Date                                                                                                    |
|     |   | ND_ANNUAL Q Annual Leave -10 01/11/2021 🗰 01/24/2021 🗰 + 1                                                                                                    |
|     |   | Save Return to Search Previous in List Next in List Notify                                                                                                    |
|     | 1 |                                                                                                    |

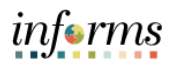

#### Absence Event/Timesheet Update

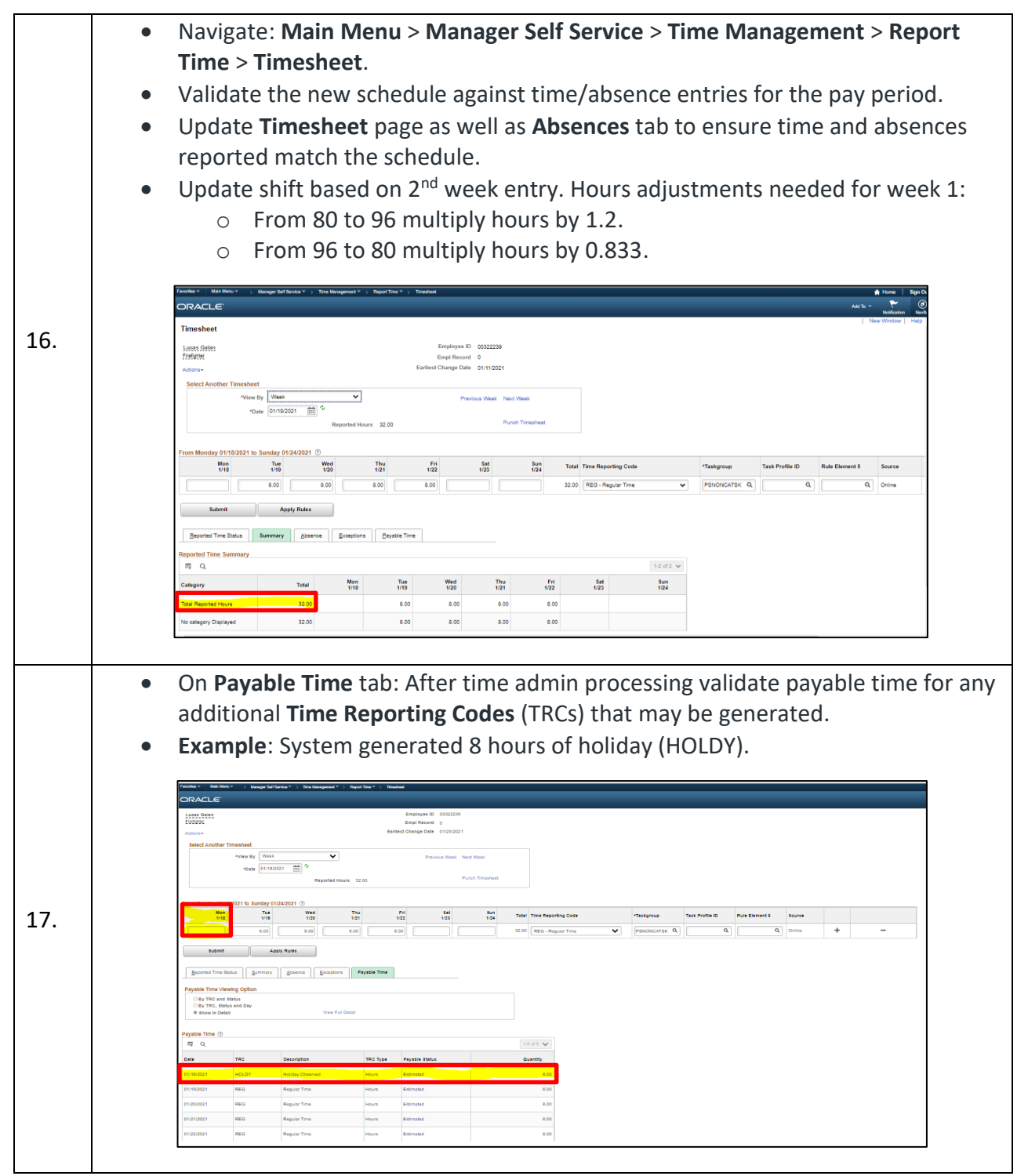

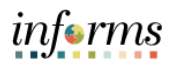

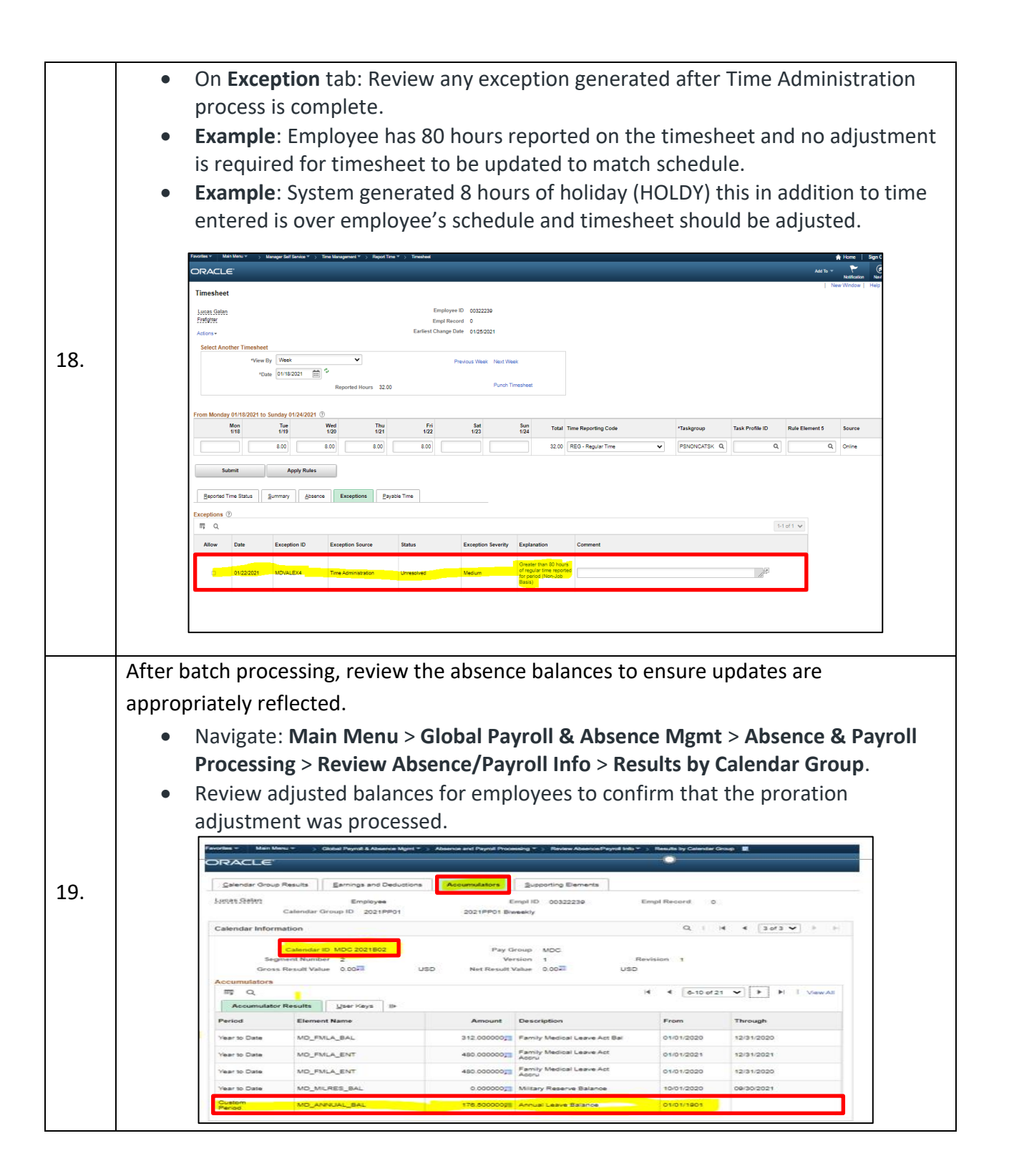